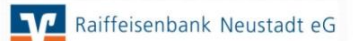

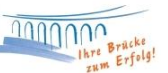

## Einzelposten zum Sammelüberweisungsauftrag in ProfiCash

KONTO

1.) Aufruf Kontoinformationen über den Button

🗾 oder über Tagesgeschäft -> Kontoinformation.

2.) Damit in Ihren Kontoinformationen die Einzelposten angezeigt werden, ist das Häkchen im Feld "mit Splittbuchungen" zu setzen.

| <b>Konto</b> i | information       |                                      |
|----------------|-------------------|--------------------------------------|
| Konto          |                   | Sortierung nach 🕑 💽 Buchdatum / Zeit |
| BLZ            | 57069238          | Infor O Buchdat. / Betrag            |
| KtoNr          | 92.929            | tageweise OValuta / Betrag           |
| Buchdate       | um / Valuta / Aus | zug 📈 Text                           |

3.) Sofern Sie diese Anzeige aus ProfiCash ausdrucken lassen möchten, drücken Sie bitte unten in dem Fenster der Kontoinformationen auf "Liste".

|                                                                                                    | $\frown$ |         |
|----------------------------------------------------------------------------------------------------|----------|---------|
| $K \mathrel{\prec} \mathrel{\triangleleft} \mathrel{\flat} \mathrel{\rangle} \mathrel{\rangle} \mathrel{\rangle} N$ | Liste    | Tabelle |
|                                                                                                    |          |         |

4.) Wählen Sie bitte im Feld Auftraggeberkonten Ihr entsprechendes Konto aus. Geben Sie nun das gewünschte Suchdatum im Feld von / bis ein. Anschließend klicken Sie hier bitte ebenfalls auf "mit Splitbuchungen" und dann auf **Liste**.

| Auswahl Un           | nsätze als Kont | oauszug            | X                      |
|----------------------|-----------------|--------------------|------------------------|
| C Liste sortiert     | nach            | Auftraggeberkonten |                        |
| 💿 Buchdatum / Zeit   |                 | 57069238           | ~                      |
| 🔘 Buchdatum / Betrag |                 | 57069238           |                        |
| 🔘 Valuta / Zeit      |                 |                    |                        |
| 🔘 Valuta / Betrag    |                 |                    |                        |
|                      |                 |                    |                        |
|                      |                 |                    | <u> </u>               |
|                      |                 |                    | mit Kategorien         |
| von                  | 12.01.12        | 9.999.999.999,00 - |                        |
| bie                  | 12.01.12        | 9 999 999 999 00 + | 🗹 mit Splitbuchungen   |
| DIS                  |                 | 1.000.000,000      |                        |
| Suchtext             |                 | ~                  | Auswahl Kategorien     |
|                      |                 |                    | Castly mark Kataranian |
|                      |                 |                    | Grank hach Nategorien  |
|                      |                 |                    | Liste                  |
|                      | 🔲 die:          | Beenden            |                        |

können Sie die Übersicht ausdrucken lassen.